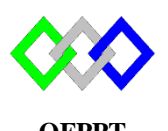

مكتتبُ التكويُن المهنيُ وإنعتاش الشتُغر

Office de la Formation Professionnelle et de la Promotion du Travail

# **TP2 : Configuration de base Centos7**

La machine virtuelle Centos7 est disponible dans D:\VM

- 1. Afficher les informations suivantes :
  - a- Capacité DD : utiliser la commande fdisk –l ou df –h
  - b- RAM : utiliser la commande **free**
  - c- CPU : utiliser la commande lscpu ou cat /proc/cpuinfo
- 2. Modifier le nom de la VM par le nouveau nom **NTIC**

a- Editer le fichier /etc/hostname et Puis modifier la valeur contenue initialement par NTIC

#vi /etc/hostname

b- Redémarrer la machine

# #reboot

c-Vérifier le changement

# #hostname

- 3. Fixer Adresse IP V4 suivante : 192.168.0.10/24, Passerelle : 192.168.0.1, DNS :10.20.30.40
  - a- identifier les cartes réseaux présentes utilisé la commande ifconfig ou nmcli d
  - b- Editer le fichier /etc/sysconfig/network-scripts/ifcfg-X où X est le nom de la carte réseau

# #vi /etc/sysconfig/network-scripts/ifcfg-X

c- Modifier / Ajouter les paramètres suivants :

| BOOTPROTO=static                      | ## Passer en mode static (non DHCP) |
|---------------------------------------|-------------------------------------|
| IPADDR=192.168.0.10                   | ## Adresse IP de la machine         |
| NETMASK=255.255.255.                  | 0 ## Masque sous-reseau             |
| NETWORK=192.168.0.0 ## Adresse reseau |                                     |
| ONBOOT=yes #                          | # Monter l'interface au boot        |
| /                                     |                                     |

d- Éditer le fichier /etc/sysconfig/network, pour activer le réseau ainsi que la passerelle, ajouter les lignes suivantes :

| NETWORKING=yes      | ## Activer le reseau              |
|---------------------|-----------------------------------|
| GATEWAY=192.168.0.1 | ## Adresse ip de votre passerelle |

e- Éditer le fichier /etc/resolv.conf, Ajouter l'adresse du serveur DNS

nameserver 10.20.30.40

f- Pour prendre toutes ces modifications en compte il faut de redémarrer le réseau

# # systemctl restart network

g- Vérifier la configuration : utilisée la commande ifconfig

NB : Si la carte réseau n'est pas activée utiliser la commande nmtui

4. Fixer l'adresse IPV6 suivante :2001 ::2/64, Passerelle : 2001 :C810 :3001 ::1

IPV6INIT=yes #Activer la configuration d'IPv6 sur l'interface IPV6ADDR=2001 ::2/64 #Spécifie une adresse IPv6 statique IPV6\_DEFAULTGW= 2001 :C810 :3001 ::1 #Ajoute une route par défaut via l'interface spécifiée

- 5. Désactiver le Pare-Feu de la VM
  - a. Vérifier l'état du firewall

# # systemctl status firewalld.service

b. Désactiver

# systemctl stop firewalld.service

- c. Verifier
- d. Désactiver son démarrage automatique

#systemctl disable firewalld.service

- 6. Désactiver SELINUX
  - a. Editer le fichier /etc/selinux/config remplacer enforcing par disabled

# SELINUX=enforcing

b. Redémarrer le système

# #reboot

- 7. Afficher la date du système : utiliser la commande date
- 8. Donner la commande qui permet de lancer la mise à jour du système
- 9. Vérifier la liste des paquets installés